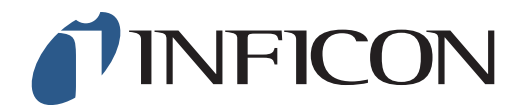

## 快速操作指导

怎样执行GC分析功能

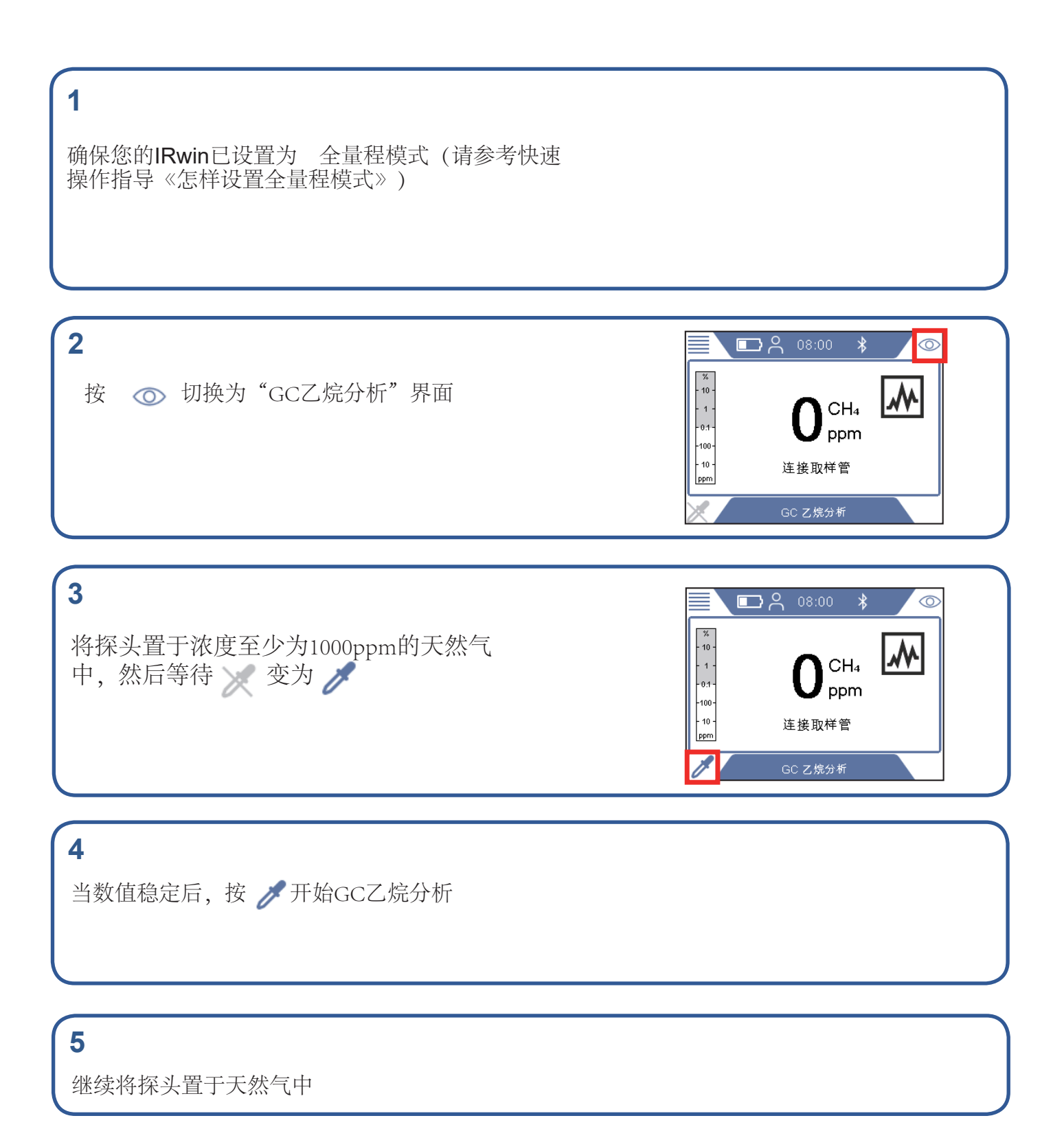

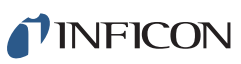

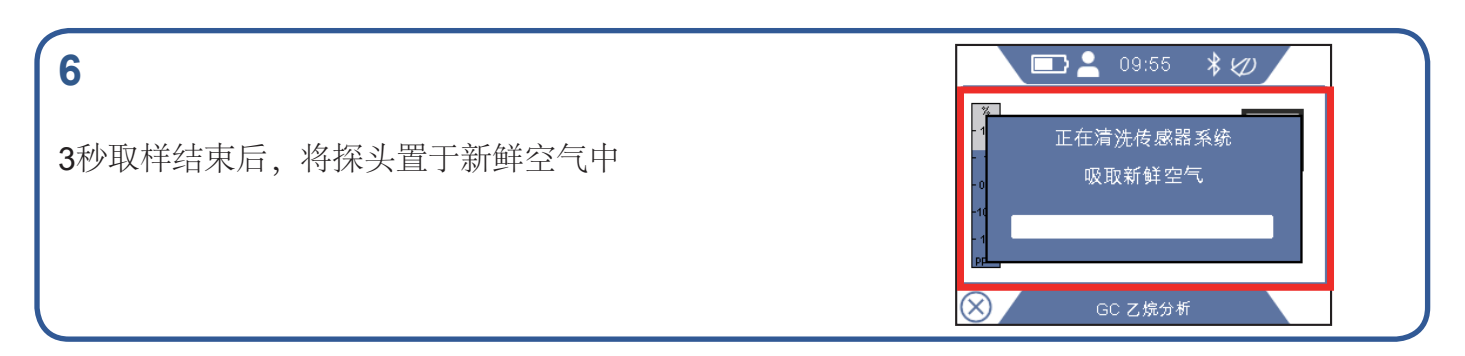

7

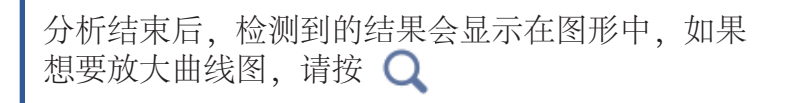

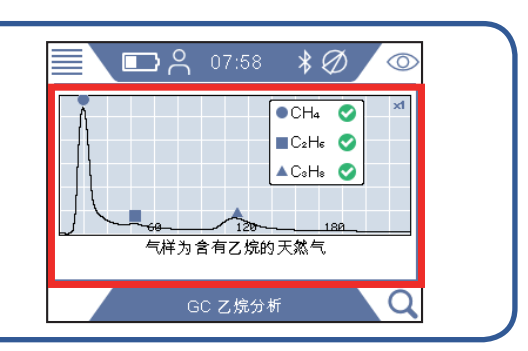

## 8

当气样中乙烷分析(含有或不含))完成后,仪器会询问是否继续分析丙烷。如果在10秒内未选择"否",仪器将会自动继续分析丙烷。如果想要放大曲线图,请按 Q

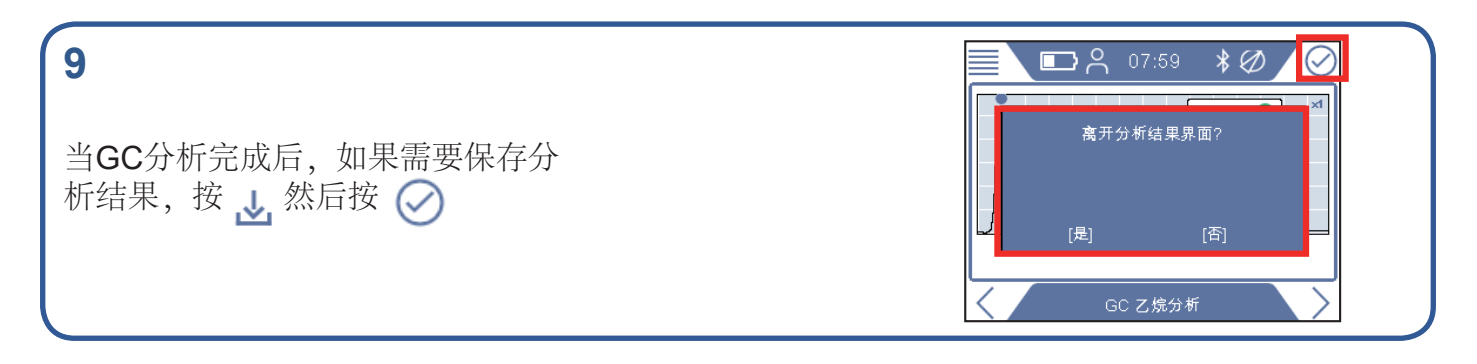

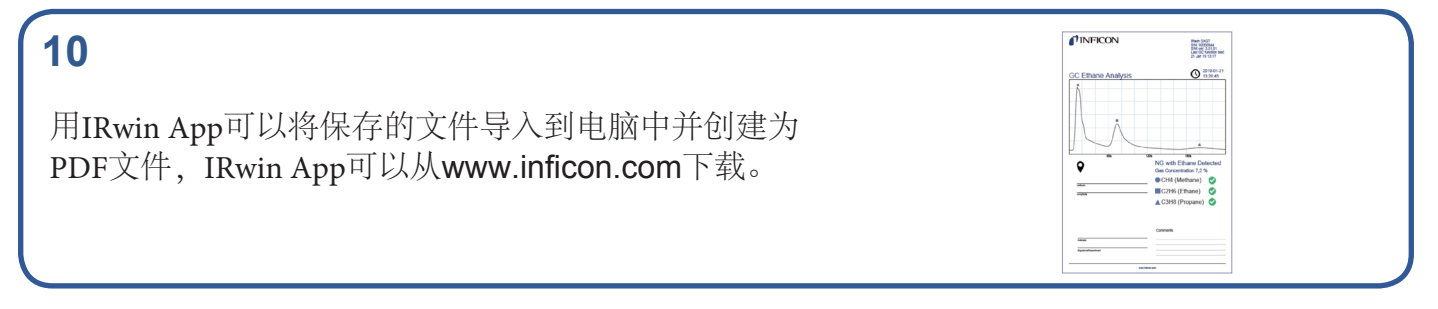

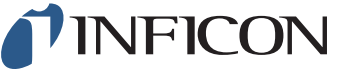

www.inficon.com reach.sweden@inficon.com

Due to our continuing program of product improvements, specifications are subject to change without notice. All trademarks are the property of the ir respective owners. ©2019 INFICON mime66ch1-01 (1909)